### INSERIMENTO ATTIVITÀ DI TUTORAGGIO AI FINI DELL'ASSEGNAZIONE DI CREDITI ECM

### a) Accedere al portale Co.Ge.A.P.S.

http://application.cogeaps.it/cogeaps/login.ot

| Co.Ge               | APS                                                                                                    |                          |
|---------------------|----------------------------------------------------------------------------------------------------|--------------------------|
| I<br>re<br>La<br>Gr | professionisti che per la prima volta accedono a Co.Ge.A.P.S.<br>istrarsi per poter visualizzare la propria posizione ECM.<br>registrazione manderà login e password alla casella mail indicata.<br>azie della collaborazione | . devono necessariamente |
|                     | ACCEDI ALL'AREA RISERVATA Attenzione: se la username è un codice fiscale inserirlo con le lettere MAIUSCOLE Username Password Login Hai dimenticato la password? Clicca QUI Sei un professionista della salute? Registrati    |                          |

## b) Andare alle sezione "Partecipazioni ECM"

Gentile Professionista, dal 2 dicembre 2013 è attivo in via sperimentale il servizio di consultazione dei crediti associati all'anagrafica segnalata da Ordini, Collegi e Associazion Consorzio pubblica i dati ricevuti da Enti accreditanti prima e Provider oggi. Nel passato infatti alcuni inoltri dei dati hanno evidenziato errori ed anomal Il Consorzio sta operando per cercare di correggere ogni anomalia e sarà grato della Vs. collaborazione e pazienza nel segnalare eventuali anomalie. Dal 2 dicembre 2013 è stata inoltre resa possibile la costruzione del Dossier Formativo a titolo sperimentale. Pertanto eventuali difficoltà o anomalie che vorrete segnalarci a ecm@cogeaps.it saranno gestite come un work in progress. Vi ringraziamo della vs collaborazione.

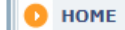

| Dottogl | i profocolopieto |  |
|---------|------------------|--|
| Dettau  | EDFOIESSIONISTA  |  |
|         |                  |  |

Partecipazioni ECM

Dossier Formativi

Per qualsiasi segnalazione inviare una email a ecm@cogeaps.it

# c) Dalla sezione "Partecipazioni ECM" accedere a "Crediti tutoraggio"

| HOME        | ANAGRAFICA                                   | PARTECIPAZIONI ECM | DOSSIER FORMATIVI | RICHIESTE        |  |  |  |
|-------------|----------------------------------------------|--------------------|-------------------|------------------|--|--|--|
|             |                                              |                    |                   |                  |  |  |  |
| DE1         | DETTAGLI PROFESSIONISTA (PARTECIPAZIONI ECM) |                    |                   |                  |  |  |  |
| «Torna al   | dettaglio del prof                           | essionista         |                   |                  |  |  |  |
| Inserime    | Inserimento crediti individuali              |                    |                   |                  |  |  |  |
| Crediti put | blicazione                                   | Crediti estero     | Cre               | editi tutoraggio |  |  |  |
| Gestione    | crediti mancan                               | ti                 |                   |                  |  |  |  |
| Aggiungi e  | vento non preser                             | nte                |                   |                  |  |  |  |
| Gestione    | esoneri esenzio                              | ni                 |                   |                  |  |  |  |
| Aggiungi e  | sonero                                       | Aggiungi esenzi    | one               |                  |  |  |  |

# d) Nella maschera proposta compilare i campi richiesti

| HOME ANAGRAFICA PARTECIP     | AZIONI ECM DOSSIER FORMATIVI   | RICHIESTE                                      |                       |
|------------------------------|--------------------------------|------------------------------------------------|-----------------------|
| CREDITI TUTORAGGIO           |                                |                                                | DOTT. MARSELLA ENRICO |
| Informazioni evento          |                                |                                                |                       |
| Data inizio *                | Data fine *                    | Obiettivo *<br>seleziona                       | Nome discente         |
| Nome organizzatore evento *  | Tipo di struttura<br>seleziona | Tipo attività tutoraggio *<br>seleziona V      |                       |
| Informazioni professionista  | Partecinante reclutato         | Spansor                                        | Professione *         |
| seleziona                    | seleziona                      |                                                | seleziona             |
| Disciplina/e *<br>seleziona  |                                |                                                |                       |
| Illegati                     |                                |                                                |                       |
| File di Autocertificazione * | File di Attestato              | Template Autocertificazione<br>[Download file] |                       |
|                              |                                |                                                |                       |

Invia Annulla